Please follow the instructions below to correct your date of birth in your Parchment account and submit a new request.

1. Please log into your Parchment account (<u>www.parchment.com</u>).

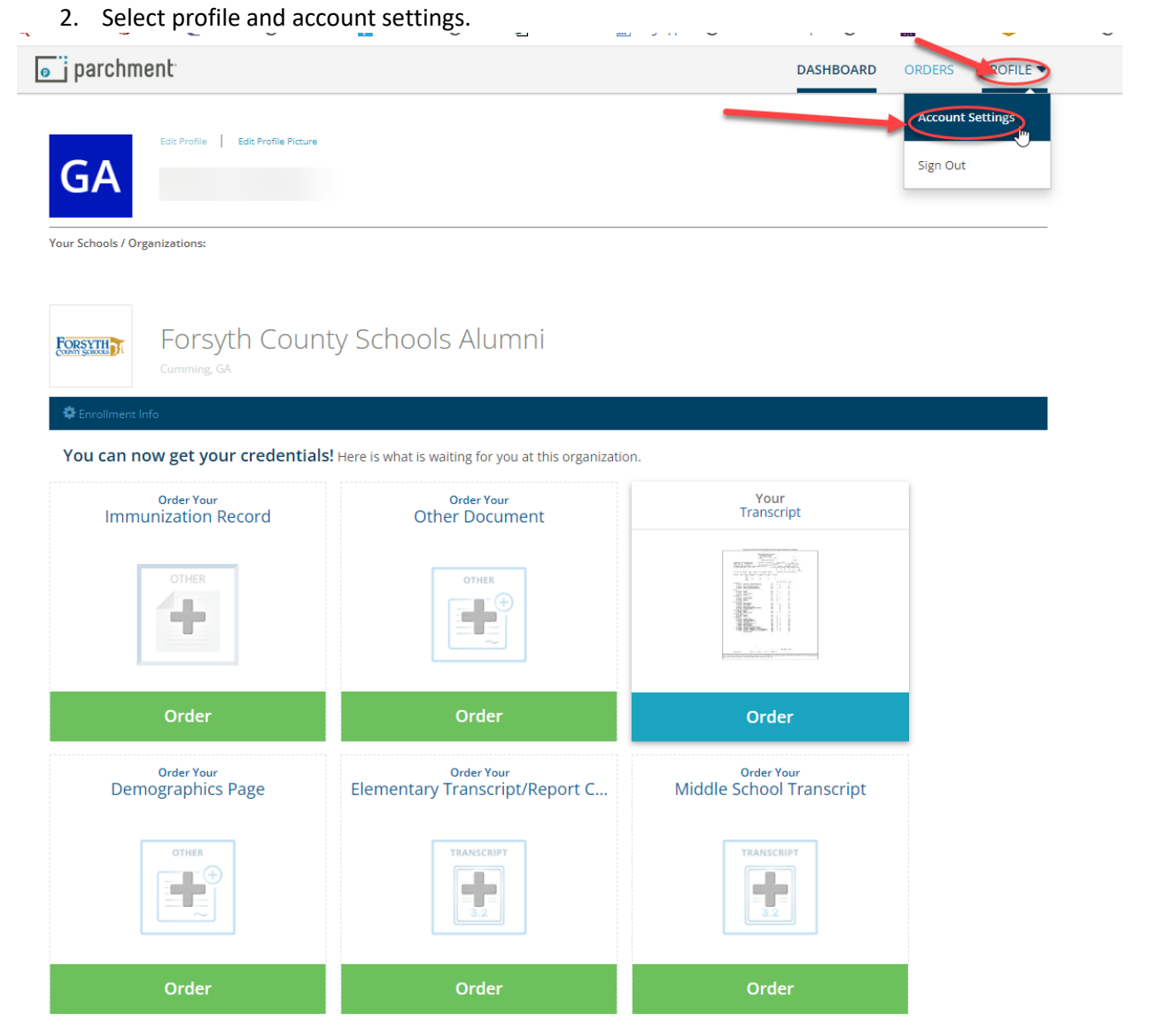

3. Correct your name and click save settings.

|                                                                                                    | DASHBOARD | ORDERS PROFILE |
|----------------------------------------------------------------------------------------------------|-----------|----------------|
| Account Transcripts Recruit View My Privacy Settings                                                                                    |           |                |
| Login Information                                                                                                    |           | *Required Fiel |
| Username * Must be alphanumeric (A-Z & 0-9 only)                                                                                        |           |                |
| SAVE                                                                                                    |           |                |
| Your username will be visible on Parchment. For your privacy please DO NOT use your real name.                                          |           |                |
| Primary Email Account *                                                                                                    |           |                |
|                                                                                                    |           |                |
| Secondary Email Addresses Associated With This Account                                                                                  |           |                |
| Add another email address to this account                                                                                               |           |                |
| Change your Password                                                                                                    |           |                |
|                                                                                                    |           |                |
|                                                                                                    |           | *Required Fiel |
| Your Information                                                                                                    |           | -Required Fiel |
| Your Information                                                                                                    |           | -Kequireu He   |
| Your Information  First Name * Middle Name Last Name *                                                                                  |           | - Reguirea He  |
| Your Information         First Name *                                                                                                   |           | -required He   |
| Your Information       First Name *       Middle Name       Last Name *       Date of Birth *                                           | ~         | -kequired He   |
| Your Information         First Name *       Middle Name         Last Name *         Date of Birth *         Image: State of Education * | v         | -required res  |

4. Please submit a new request for your records.